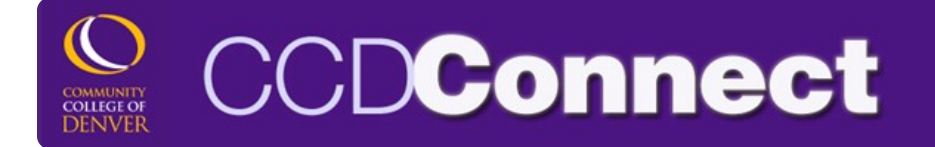

## How to Drop or Withdraw from a Class

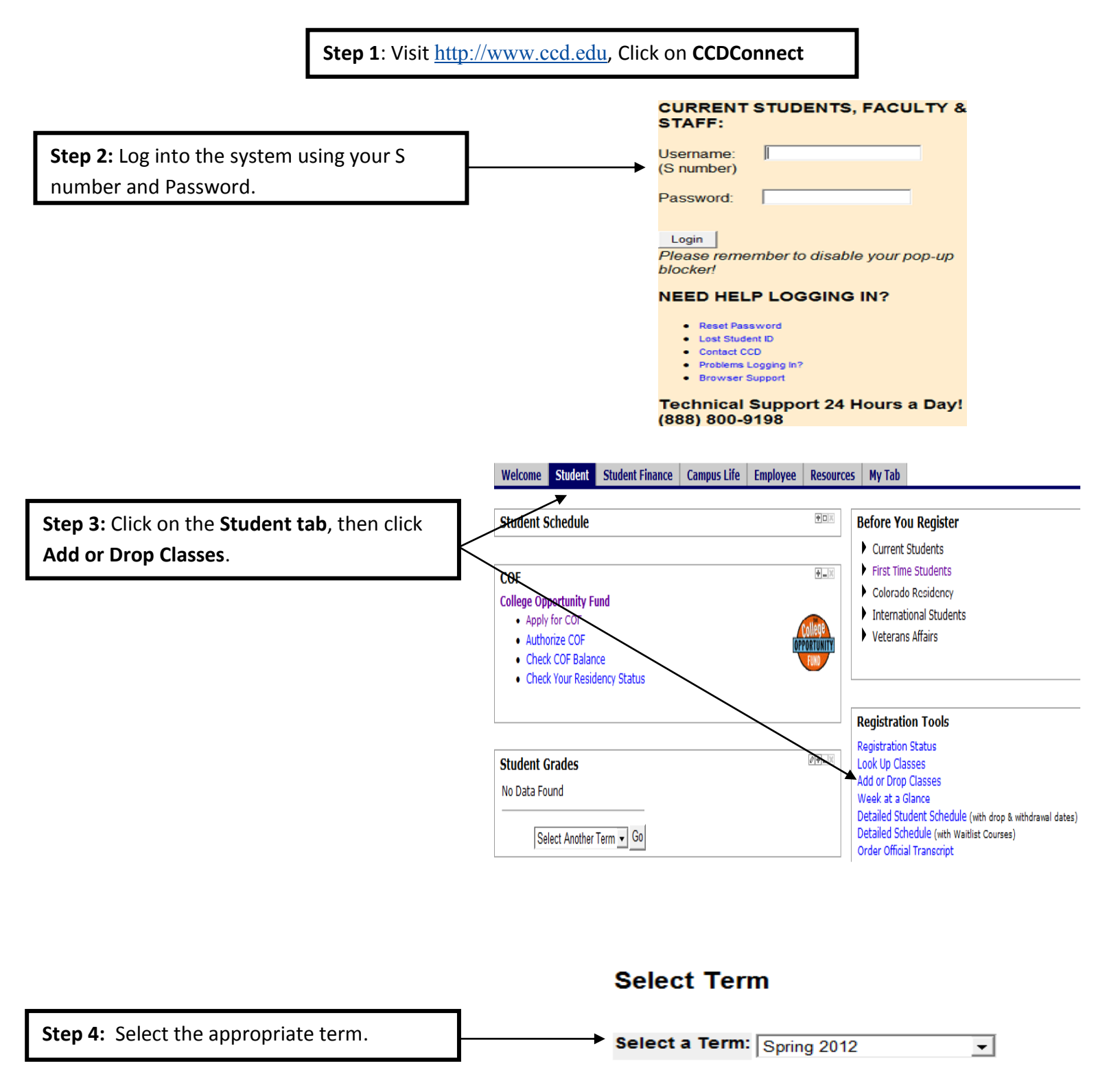

Submit

\*To Drop a course complete steps 5 & 6\*

\*To Withdraw from a course complete steps 7 & 8\*

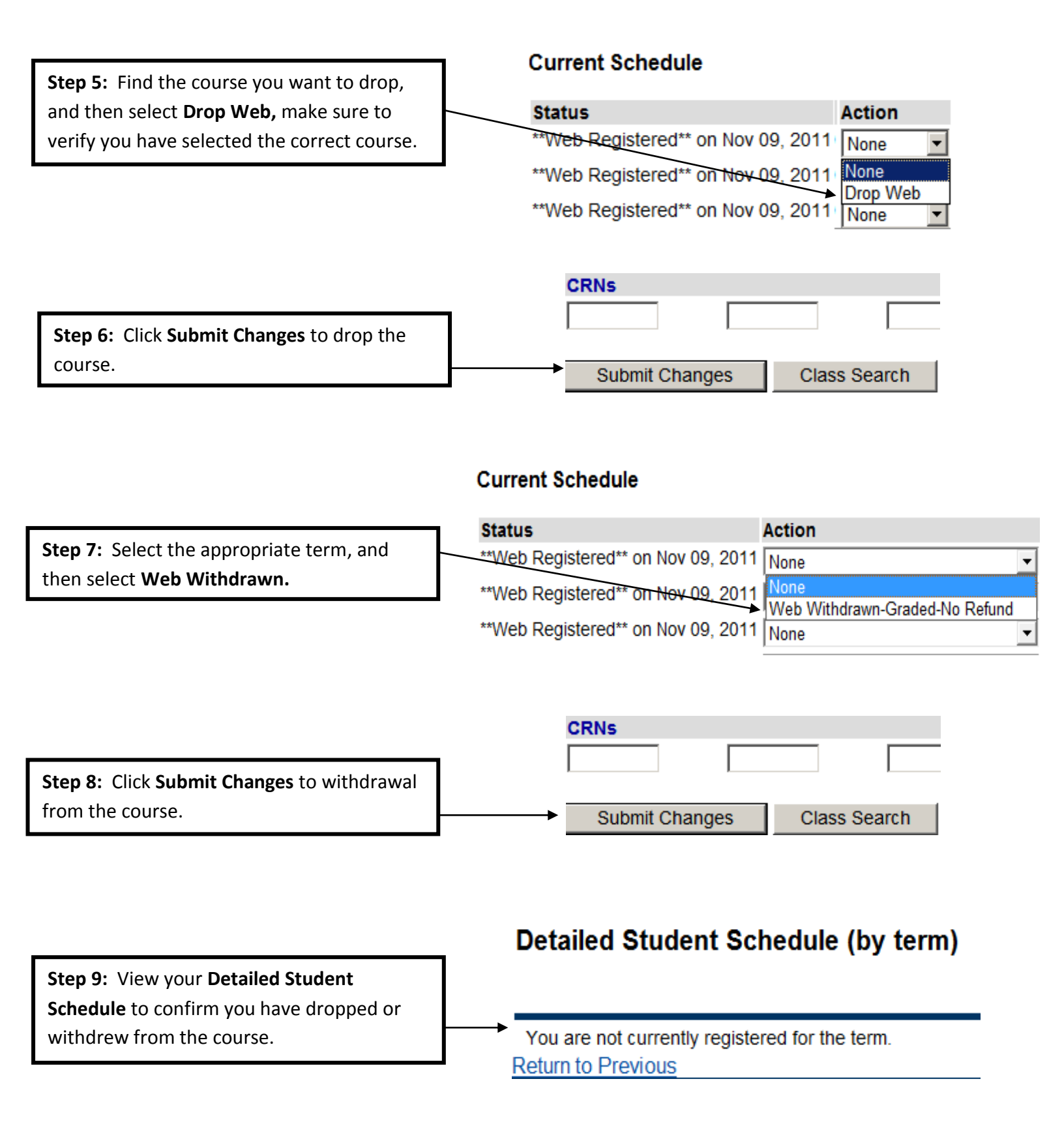